①「ダイレクト型一般競争入札」案件への入札参加申請を行います。

調達案件検索画面で検索条件を入力した後、調達案件一覧ボタンをクリックし、対象案件の「提出」 ボタンをクリックします。

| 🔊 宮城県                                                                                                    | 2006年02月16日 11時23分 CALS/EC 電子入札システム                                                                        |                                |                          |                                                     |  |  |  |
|----------------------------------------------------------------------------------------------------|----------------------------------------------------------------------------------------------------|--------------------------------|--------------------------|-----------------------------------------------------|--|--|--|
| MIYAGI PREFECTURE                                                                                                    | 入礼情報サービス 電子入札システム 検証機能 説明要求                                                                                |                                | ヘルプ                      |                                                     |  |  |  |
| <ul> <li>- 調達案件検索</li> <li>- 調達案件一覧</li> <li>- 入札状況一覧</li> <li>- 資格審査一覧</li> <li>- 登録者情報</li> <li>- 保存データ表示</li> </ul> | 部局名、管内名等 土木部<br>企業ID 997007<br>企業住所 宮城県仙台市書葉区<br>企業名称 テスト7株式会社 仙台支店<br>テスト - 7<br>案件表示順序 案件番号 ● 昇順<br>○ 降順 | <b>∔一覧</b>                     | 最新更新日時                   | 表示案件 1-4<br>全案件数 4<br>1<br>最新表示<br>2006.02.16 11:23 |  |  |  |
|                                                                                                    | 調達案件搭載                                                                                                    |                                | 兼争参加资格確認申請書/<br>参加申込書    | 受領確認書企業                                             |  |  |  |
|                                                                                                    | 番<br>号                                                                                                    | A11. JA                        | 提出 再提出 受付票 通知書 诚         | 12日本 2日本 ティ                                         |  |  |  |
|                                                                                                    | 1 平成17年度 ダイ・工事・本庁001                                                                                       | ダイレクト型 <sup>®</sup><br>一般競争入札  | 提出                       |                                                     |  |  |  |
|                                                                                                    | 2 <u>平成17年度 公募·関連·本地001</u>                                                                                | 公募型指名競争                        | 表示 表示 表示                 | 変更                                                  |  |  |  |
|                                                                                                    | 3 <u>平成17年度 条件·工事·本庁003</u>                                                                                | 条件付き<br>一般競争入札                 |                          |                                                     |  |  |  |
|                                                                                                    | 4         平成17年度 条件・工事・本庁004                                                                               | 条件付き<br>一般競争入札                 | 表示 表示 表示                 | 変更                                                  |  |  |  |
|                                                                                                    | ※復興 JV として入札に参加<br>として登録してある IC カー<br>単体用カードでの入札は,                                                         | □する場合は,<br>-ドをお使いく<br>JV とは認めら | 必ず復興 J<br>ください。<br>れません。 | 表示案件 1-4<br>全案件数 4<br>④ 1 ④                         |  |  |  |

②競争入札参加申請書提出画面です。

復興 JV の場合でも、単体の入札と同じように入力を行ってください。

※JV チェックボックス及び企業対名称の入力欄は使用しないでください。

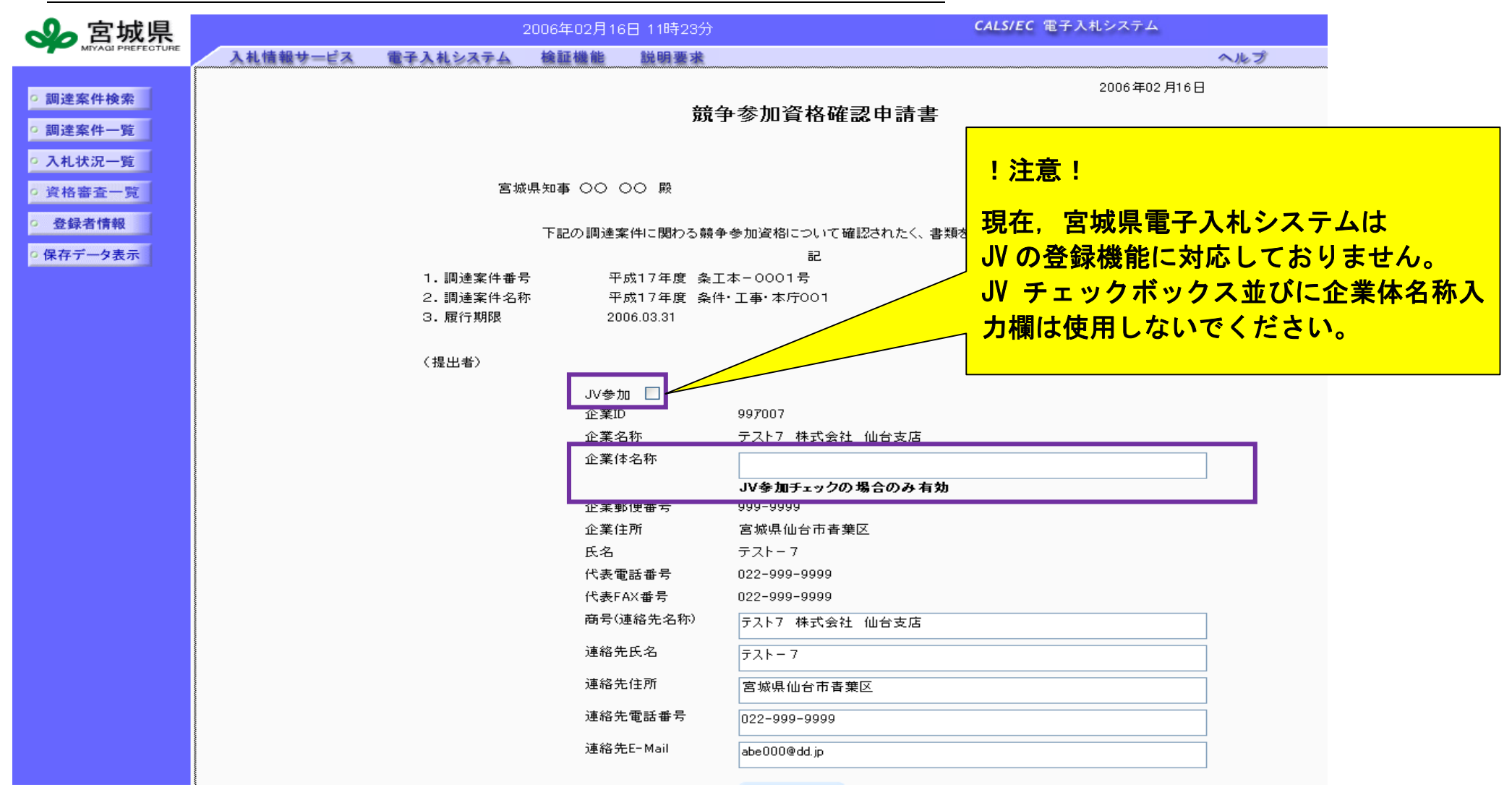

宮城県建設工事電子入札システム 復興 JV 時の入札方法留意点(受注者)

③「提出内容確認」ボタンを押すと、申請書の内容が表示されますので、中身を確認した後「提出ボタン」 を押します。これで申請書の提出は終了です。

なお、受付票が届きますので、システムにてご確認ください。

| 💊 宮城県                                             |               | 2006年02月16日 11時23分 CALS/EC 電子入 |                                                                                                    | بحجر 🖉                                                                                                    |                          |           |
|---------------------------------------------------|---------------|--------------------------------|----------------------------------------------------------------------------------------------------|----------------------------------------------------------------------------------------------------|--------------------------|-----------|
| MIYAQI PREFECTURE                                 | 入札情報サービス      | 電子入札システム 検証権                   | 農能 説明要求                                                                                                    |                                                                                                    | へルプ                      |           |
| ○ 調達案件検索<br>○ 調達案件一覧<br>○ 入札状況一覧                  |               |                                | 競争参                                                                                                    | <b>髿加資格確認申請書</b>                                                                                                    | 2006年02月16日              |           |
| ○ 資格審査一覧                                          | 宮城県知事 〇〇 〇〇 殿 |                                |                                                                                                    |                                                                                                    |                          |           |
| <ul> <li>         ・         ・         ・</li></ul> |               | 下記                             | 企業体 ID:企業体用 ID                                                                                                    |                                                                                                    |                          |           |
|                                                   |               | 1.調達案件番号<br>2.調達案件名称<br>3.履行期限 | 平成17年度 条工本-<br>平成17年度 条件・工<br>2006.03.31                                                                                        | - 0001号<br>事· 本庁001                                                                                                    | 企業名称:企業体名称               |           |
|                                                   |               | _                              |                                                                                                    |                                                                                                    | その他企業情報:代表企業情            | <b>青報</b> |
|                                                   |               | 〈提出者〉                          | 企業ID<br>企業名称<br>企業名称<br>企業理動便番号<br>企業住所<br>氏名<br>代表電話番号<br>代表FAX番号<br>商号(連絡先名称)<br>連絡先氏名<br>連絡先住所<br>連絡先住所<br>連絡先E-Mail<br>添付資料 | 997007<br>テスト7 株式会社 仙台支店<br>999-9999<br>宮城県仙台市青葉区<br>テスト-7<br>022-999-9999<br>022-999-9999<br>テスト7 株式会社 仙台支店<br>テスト-7<br>宮城県仙台市青葉区<br>022-999-9999<br>abc000@dd.jp | 上記のようになっているこ<br>確認してください | とを        |
|                                                   |               | C                              | 印刷                                                                                                    | 提出 戻る                                                                                                    |                          |           |

## 宮城県建設工事電子入札システム 復興 ル時の入札方法留意点(受注者)

## ④これ以降の入札の手続きについても、単体企業としての入札行為と同様に行ってください。 ※企業名称が復興 JV の名称になっていることを、システム操作のたびに確認願います。

詳しくは「宮城県建設工事等電子入札の案内ページ」より,操作マニュアルをご覧ください。 (URL: http://www.pref.miyagi.jp/keiyaku/ksn29.htm)

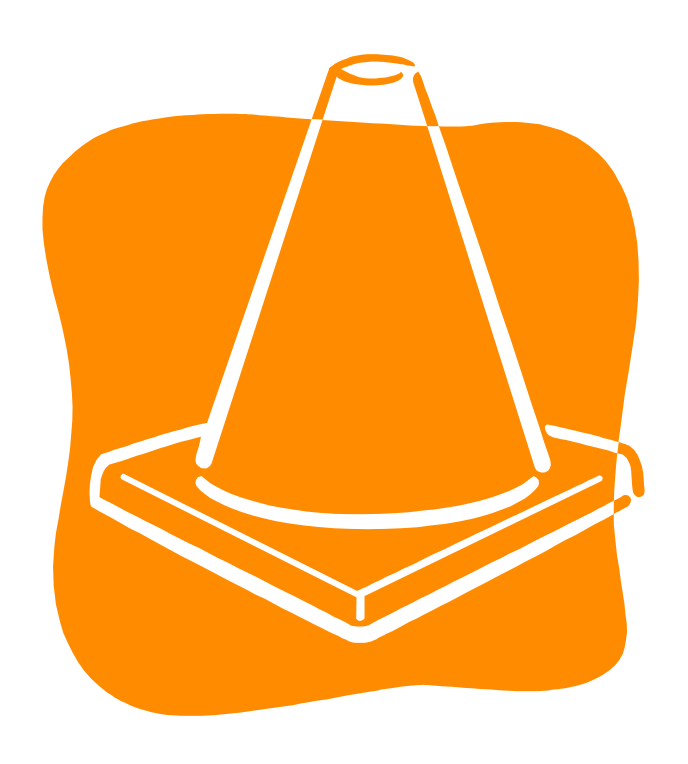